## Update Your SVS Account to Match Your ABS Account

Update your SVS account to exactly match your ABS account as follows. It is recommended you update your SVS account to match your ABS account. Updating your ABS account instead of your SVS account may lead to a delay in the transfer of your CME to the ABS.

- 1. <u>Click here and login</u> with your SVS credentials.
- 2. Click "Edit" next to the "Demographics Information" section:

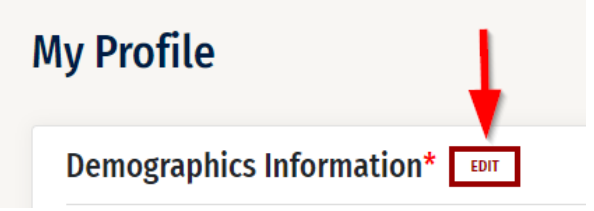

- a. Review/update the following fields in your SVS account to match your ABS account:
  - i. Birthdate (just month and day need to match)
  - ii. **ABS Board ID #** (preceding zeros can display or not display & still match). To see this field, you must answer "Yes" to the "Are you Board Certified through the America Board of Surgery" question.
- b. Review/update these other two SVS required questions:
  - i. Profession
  - ii. Degree 1
- c. Click Update
- 3. Click "Edit" next to the "Contact Information" section:

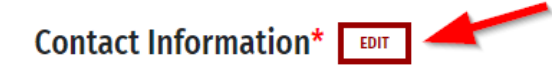

- a. Review/update the following in your SVS account to match your ABS account. **They must** match exactly or your credit will not transfer to the ABS.
  - i. First Name
  - ii. Last Name
- b. Click Update
- 4. **No further action is needed**. Please do NOT contact the SVS. Staff is able to see that you have updated your SVS account and will take steps to transfer your credit again. See <u>the webpage</u> for credit transfer details and timelines.